# ค่าธรรมเนียมการให้บริการ

| 1. ค่าธรรมเนียมบัตร ATM (สอ.มก. เป็นพู้จ่าย                   | )                 |
|---------------------------------------------------------------|-------------------|
| ● ค่าธรรมเนียมรายปี                                           | <b>200</b> บาท    |
| 2. ค่าธรรมเนียมการทำรายการ (สมาชิกเป็นพู้จ                    | ່າຍ)              |
| 2.1 ถอนเงิน (บัญชีสหกรณ์)                                     |                   |
| <ul> <li>ถอนเงินในเขตบัญชีเดียวกัน</li> </ul>                 | ฟรี               |
| <ul> <li>ถอนเงินข้ามเขต</li> </ul>                            | เสียค่าธรรมเนียม  |
| *ค่าธรรมเนียมตามคิดตามอัตราที่ธนาคารกำหนด                     |                   |
| 2.2 โอนเงินระหว่างบัญชีสหกรณ์กับบัญชีธนาคาร                   | ไทยพาณิชย์        |
| ● ยอดเงินไม่เกิน 10,000 บาท                                   | <b>10</b> บาท     |
| <ul> <li>ยอดเงินตั้งแต่ 10,001 ไม่เกิน 30,000 บาท</li> </ul>  | <b>15</b> บาท     |
| <ul> <li>ยอดเงินตั้งแต่ 30,001 ไม่เกิน 50,000 บาท</li> </ul>  | <b>20</b> บาท     |
| <ul> <li>ยอดเงินตั้งแต่ 50,001 ไม่เกิน 100,000 บาท</li> </ul> | <b>30</b> บาท     |
| (โอนเงินได้วันละ 500,000 บาท ครั้งละไม่เกิน 10                | 0,000 บาท)        |
| 3. ค่าธรรมเนียมการทำรายการบัญชีธนาคา                          | ธไทยพาณิษเ        |
| การทำรายการจากบัญชีธนาคารไทยพาณิชย์กับธนาคา                   | รอื่นๆ            |
| คิดค่าธรรมเนียมตามอัตราปกติของธนาคาร                          |                   |
| หลังจากโอนเงินไปยังบัญชีธนาคารไทยพาณิชย์ ท่านสมารถลอ          | บนเงินหรือโอนเงิน |
| บัญชีธนาคารไทยพาณิชย์ได้ทุกตู้เอทีเอ็มของทุกธนาคารทั่วปร      | ะเทศ              |

# คำแนะนำกาธให้บัตรกรณีเกิดปัญหา

### 1. กรณีกตรหัสไม่ถูกต้อง 4 ครั้ง

รหัสบัตรจะถูกยกเลิกและคืนบัตร ต้องนำบัตรสมาชิกฯ บัตรประจำตัว ประชาชน และสมุดบัญชีเงินฝากของธนาคาร ไปติดต่อธนาคารสาขาที่ เปิดบัญชี เพื่อขอทำการ Reset รหัสบัตรใหม่ โดยไม่เสียค่าใช้จ่าย

## 2. ปัญหาเกี่ยวกับบัตธ

1) บัตรหายต้องแจ้งเจ้าหน้าที่อายัดบัตรทันที (02-7777777)
 2) บัตรชำรุดใช้ไม่ได้

ทั้ง 2 กรณี ท่านจะต้องทำบัตรใหม่ โดยยื่นคำร้องขอทำบัตรใหม่ที่ สหกรณ์และต้องนำคำร้องฯ พร้อมสมุดบัญชีไปให้ธนาคารไทยพาณิชย์ สาขาที่ท่านเปิดบัญชีเพื่อรับรองลายมือ (ยกเว้นสาขา มก. และ มก. (บางเขน)) แล้วนำคำร้องนั้นมายื่นที่สหกรณ์พร้อมค่าธรรมเนียมการทำ บัตรใหม่ 100 บาท ท่านสามารถรับบัตรใหม่ที่ธนาคารไทยพาณิชย์ สาขาที่ท่านเปิดบัญชีเมื่อได้รับหนังสือแจ้งจากสหกรณ์

# 3. กรณีพบข้อพิดพลาดเกี่ยวกับบัญชีเงินฟาก

รายการบัญชีเงินฝากสหกรณ์ ติดต่อสหกรณ์ โทร. 0-2579-5561-4
 ต่อ 43 หรือเบอร์ภายใน 1580, 1588
 รายการบัญชีเงินฝากธนาคารไทยพาณิชย์ (บัญชีออมทรัพย์)

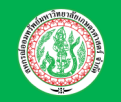

### สหกรณ์ออมทรัพย์มหาวิทยาลัยเกษตรศาสตร์ จำกัด

50 อาคาร สอ.มก.36 ปี ถนนงามวงศ์วาน แขวงลาดยา เขตจตุจักร กรุงเทพมหานคร 10900 โทรศัพท์: 02-579-5561-4 แฟกซ์: 02-579-7521 E-mail: kuscco@gmail.com www.coop.ku.ac.th

# บัตรสมาชิกอิเล็กทรอนิกส์

# กอนเงิน โอนเงิน สอบถามยอดบัญชี

vincidio Enio Energia Sine vincides interventions interventions interven

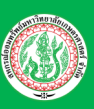

สหกรณ์ออมทรัพย์มหาวิทยาลัยเกษตรศาสตร์ จำกัด

Ins. 0 2579 5561-4

ปัญหาเอทีเอ็ม ต่อ 43

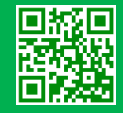

### การถอนเงิน จากบัญชีสหกรณ์

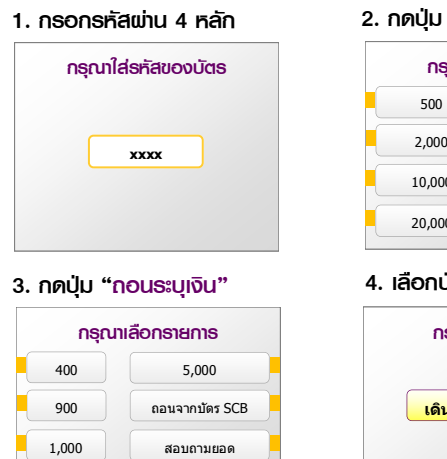

e E

### 5. กดจำนวนเงินที่ต้องกาธ

3,000

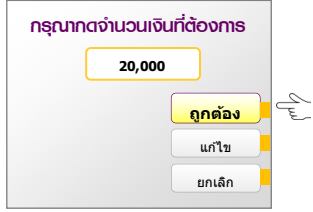

ถอนระบุเงิน

| ท่างเต้องการรับส | ลิงแอพีเอ็บหรือไง่2     |
|------------------|-------------------------|
| ถอน 20.000       | 61 O FO MEON M 3 O FN 1 |
| ค่าธรรมเนียม xx  | x                       |
| ดงเหลือ งงงงง    |                         |

| กรุณาเลื | อกรายการ                    |
|----------|-----------------------------|
| 500      | <mark>สอบถาม/ถอนเงิน</mark> |
| 2,000    | โอนเงิน /                   |
| 10,000   | เดิมเงิน /                  |
| 20,000   | อื่นๆ /                     |

# กรณาเลือกบัญชี

| <mark>เดินสะ</mark> เ | <mark>พัด/บัตรของข</mark> |
|-----------------------|---------------------------|
|                       | ออมทรัพย์                 |
|                       | บัตรเครดิต                |

กำลังทำธายกาธ

กรุณาธอสักครู่

...รับเงินสด/รับบัตรคืน

| 5. เลือกบัญชีธับโอน   | _   |
|-----------------------|-----|
| กรุณาเลือกบัญชีรับโอน |     |
| เดินสะพัด             |     |
| ออมทรัพย์             | Cer |

การโอนเงิน

1. กรอกรหัสผ่าน 4 หลัก

กรุณาใส่ธุรัสของบัตร

xxxx

3. กดปุ่ม "โอนเงินภายในบัตธ"

กรุณาเลือกประเภทการโอน

บริจาค...

บริจาค...

โอนเงินในไทยพาณิชย์

โอนเงินต่างธนาคาร

โอนเงินภายในบัตร

จากบัญชีสหกรณ์เข้าบัญชีธนาคารไทยพาณิชย์

### 7. ตรวจสอบและกดป่ม "ยืนยัน"

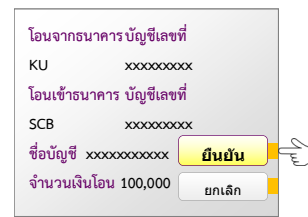

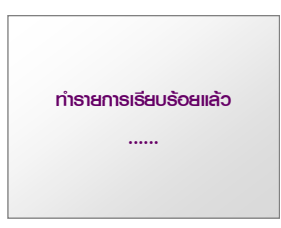

# การโอนเงิน

จากบัญชีธนาคารไทยพาณิชย์เข้าบัญชีสหกรณ์

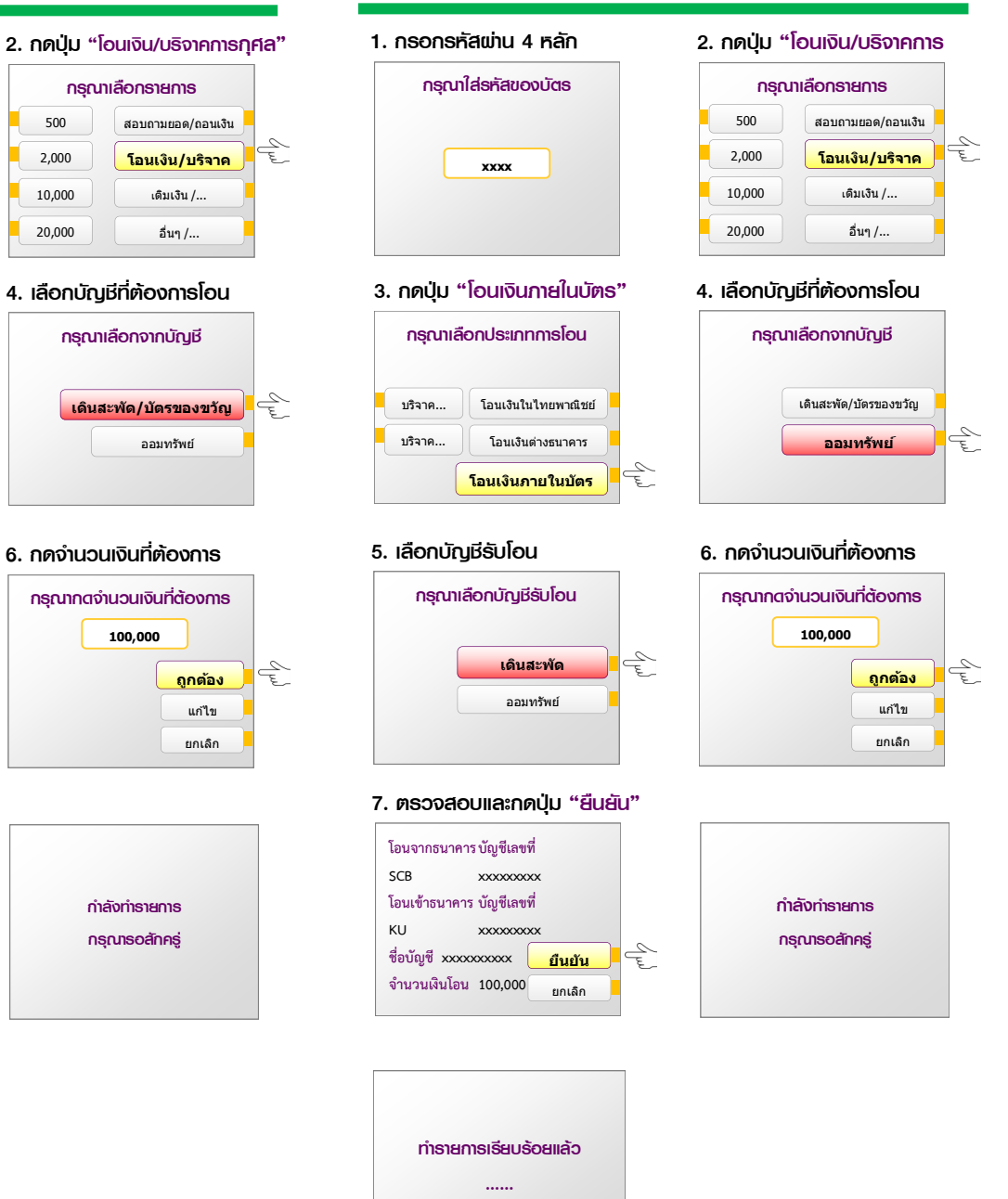

#### หมายเหตุ การถอนเงินบัญชีสหกรณ์และโอนเงินระหว่างบัญชีสหกรณ์และบัญชีของธนาคารไทยพาณิชย์ ต้องทำรายการผ่านตู้เอทีเอ็มของธนาคารไทยพาณิชย์เท่านั้น!

หมายเหตุ การโอนเงินจากบัญชีสหกรณ์เข้าบัญชีธนาคารไทยพาณิชย์ และ การโอนเงินจากบัญชี ธนาคารไทยพาณิชย์เข้าบัญชีสหกรณ์ แตกต่างกันเฉพาะขั้นตอนที่ 4 และ 5 เท่านั้น